# Dendrometer DRL26C and DRL26D

#### Battery replacement – update Sep. 2022

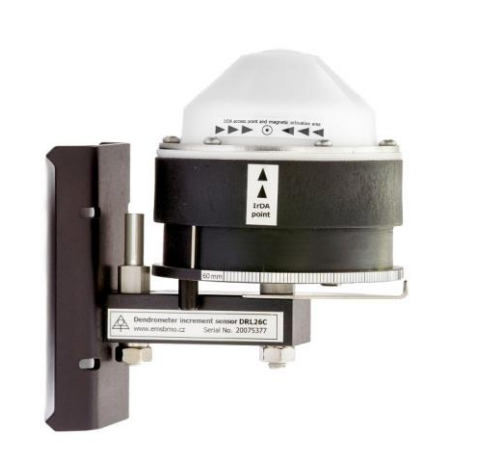

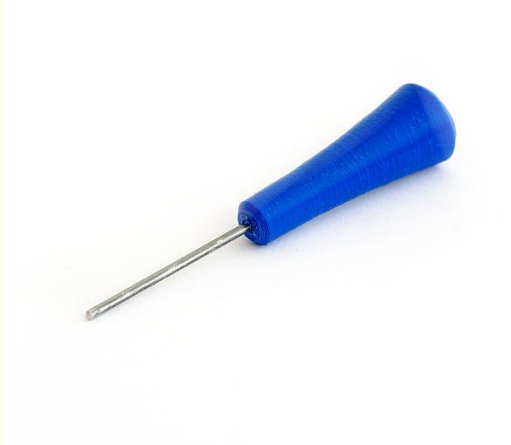

*EMS Brno, September 2022 Michal Bellan* 

### **Notice:**

Generally, the following operation can be done (gently) even without removing the sensor from its original position on tree trunk.

We recommend to use screwdriver HITACHI DB3DL2 or another, where is possible to set the moment of force 0.7 Nm. Possible to get screwdriver from EMS Brno.

Note: Models DRL26A, B require different battery replacement procedure. Do not mistake.

#### **Related tools and accessories:**

#### **Optional accessories:**

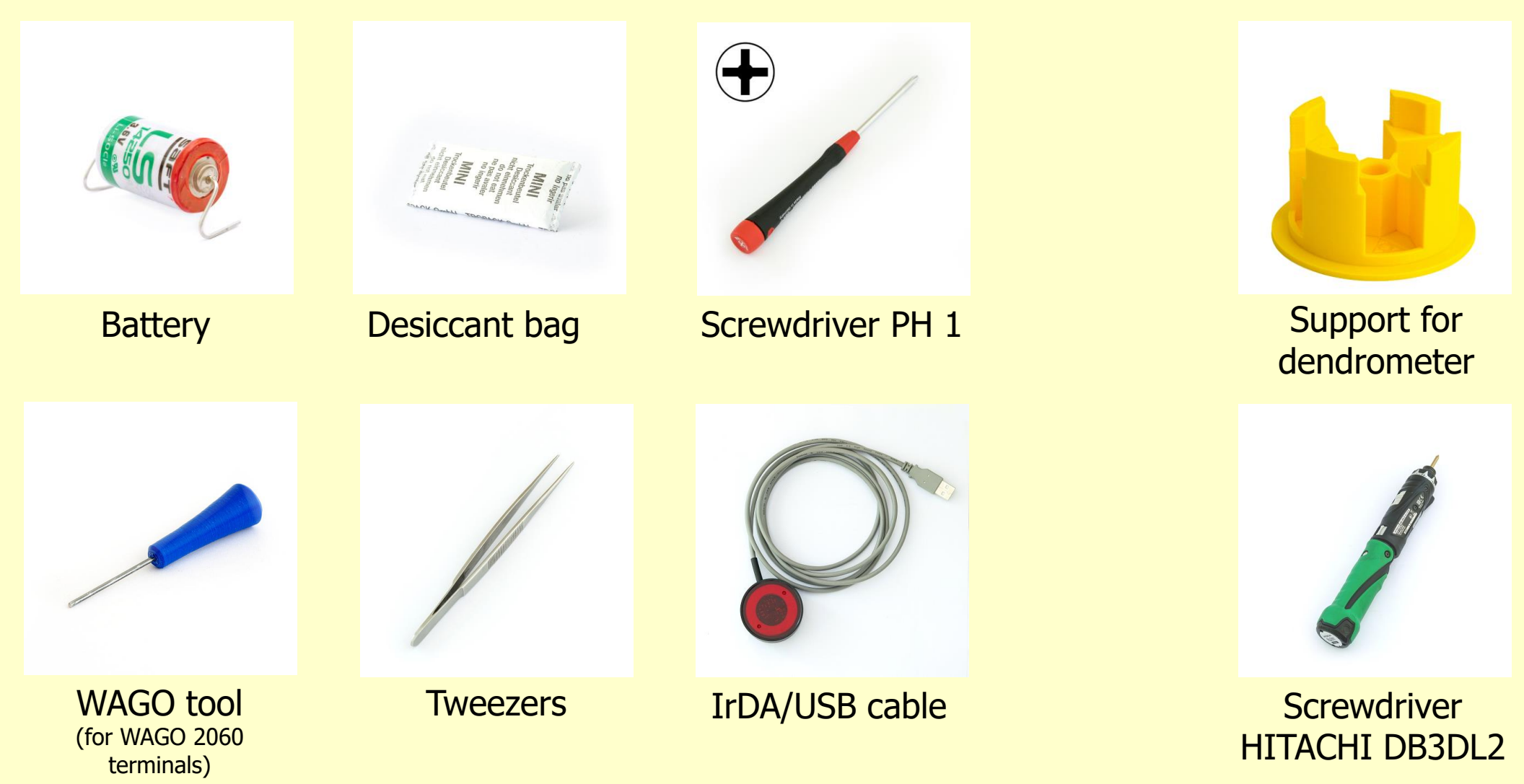

#### **Sensor opening**

Screw out all six screws tightening the white plastic lid.

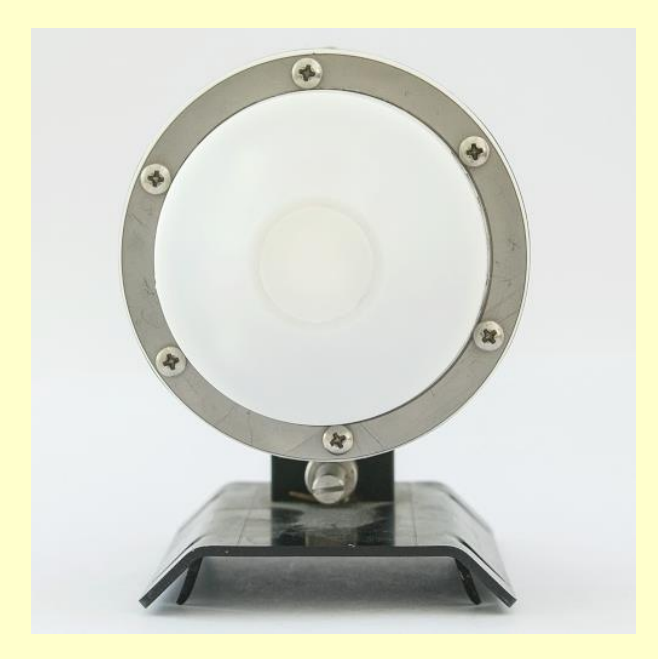

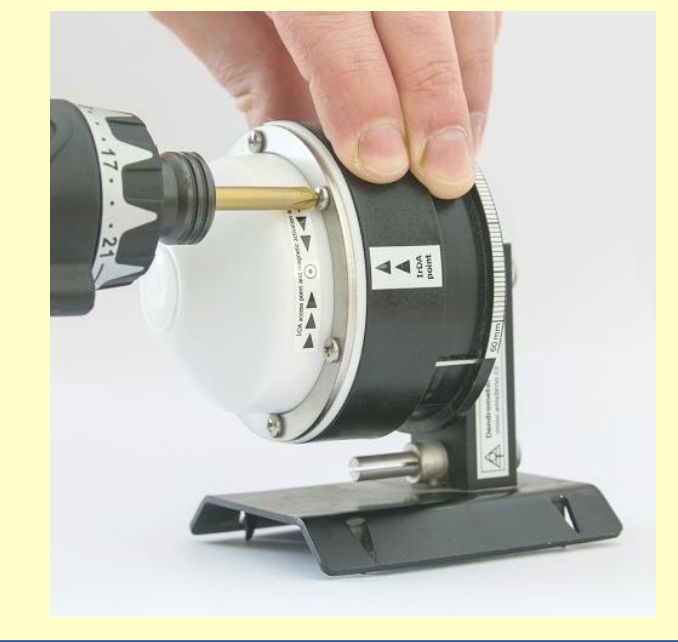

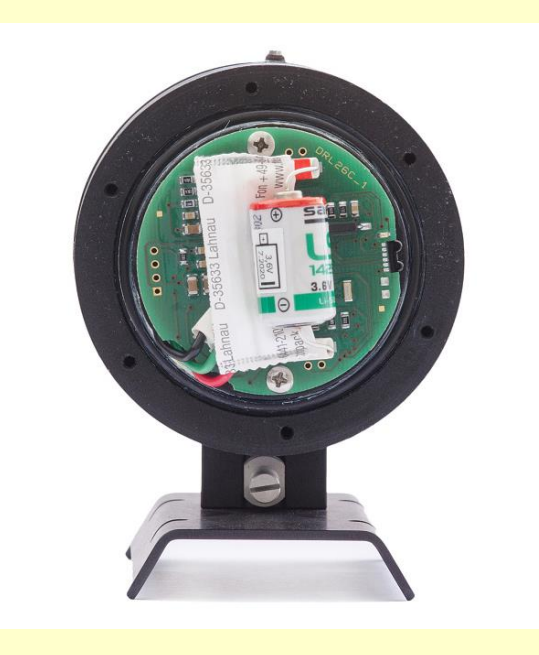

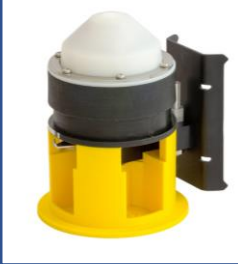

For more comfortable work use the dendrometer support.

#### **Battery reset**

#### Important!

Short circuit thoroughly (better twice) for a few seconds the battery terminals with a metal tool (tweezer, screwdriver, knife, piece of wire) in order to resetting the battery life counter!

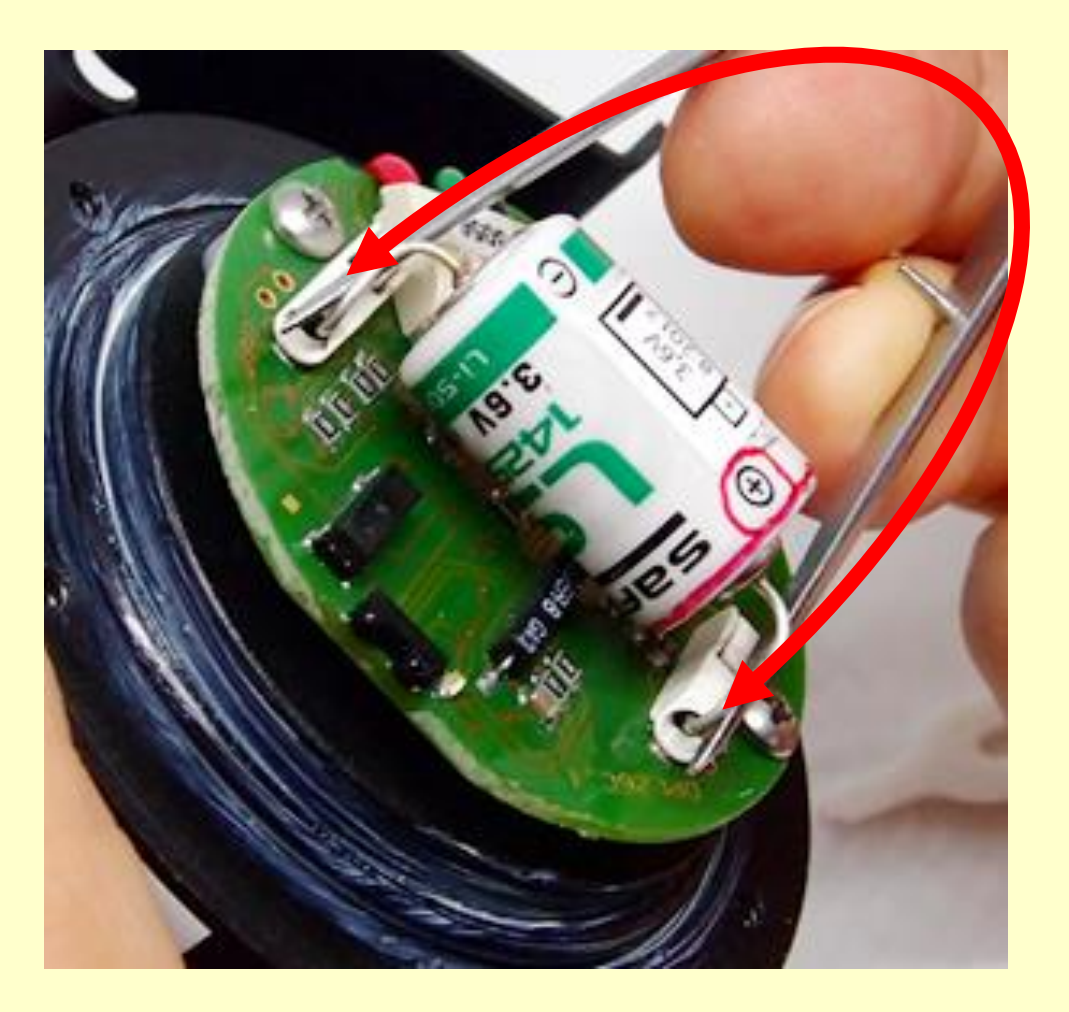

### **Battery removal**

- Release the positive battery terminal and remove the battery wire:
  - insert the end of the WAGO tool into the circular depression in WAGO 2060 terminal
  - lightly press perpendicularly on a push-button and remove the wire
- Release the negative battery terminal in the same way as positive terminal and remove the battery.
- Don't forget to recycle battery.

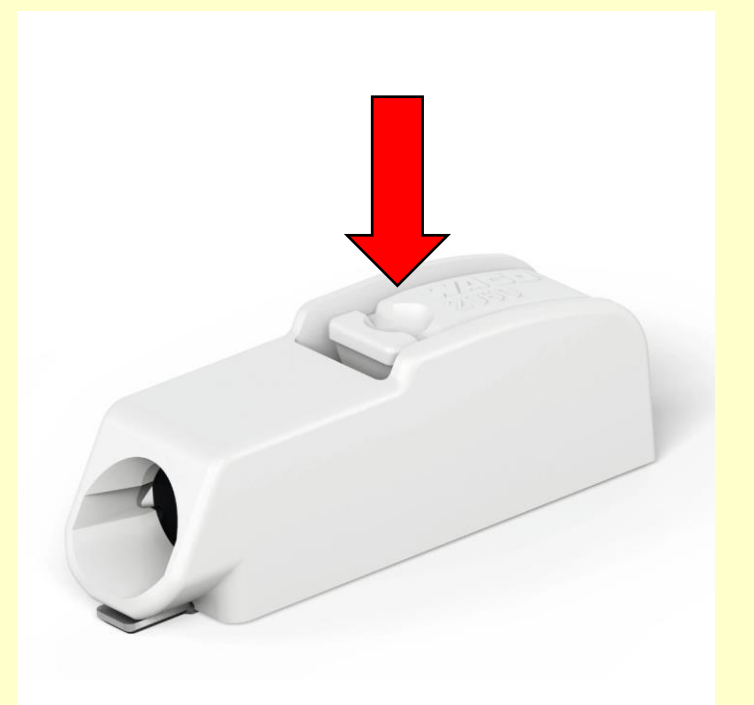

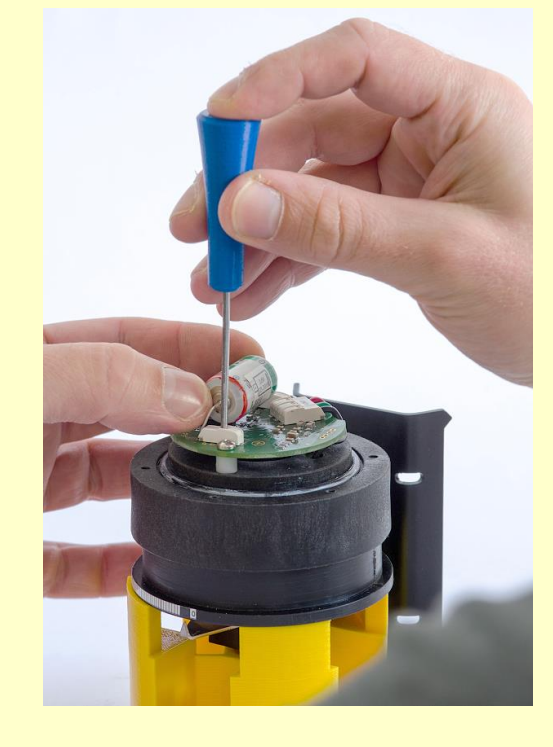

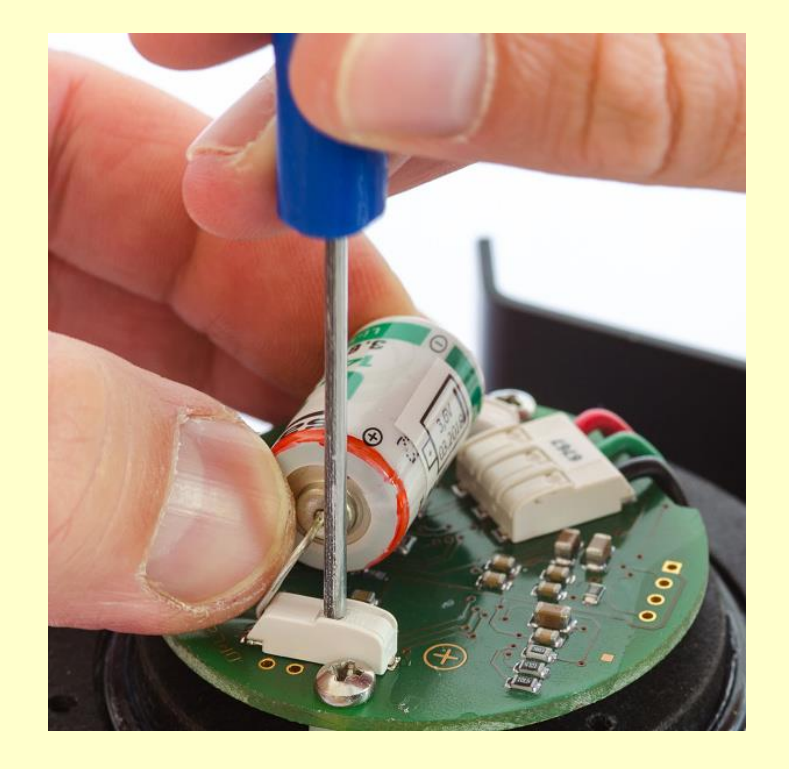

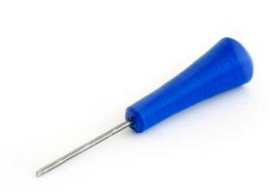

#### WARNING

the plastic part is extremely fragile. Make sure to use appropriate tool!

#### **Battery removal – broken terminal**

If you accidentally broke the push-button of WAGO terminal:

- remove the broken remains
- use the same WAGO tool for opening the clamping jaws
- slightly more force is required for opening (compared to a functional, not broken terminal)

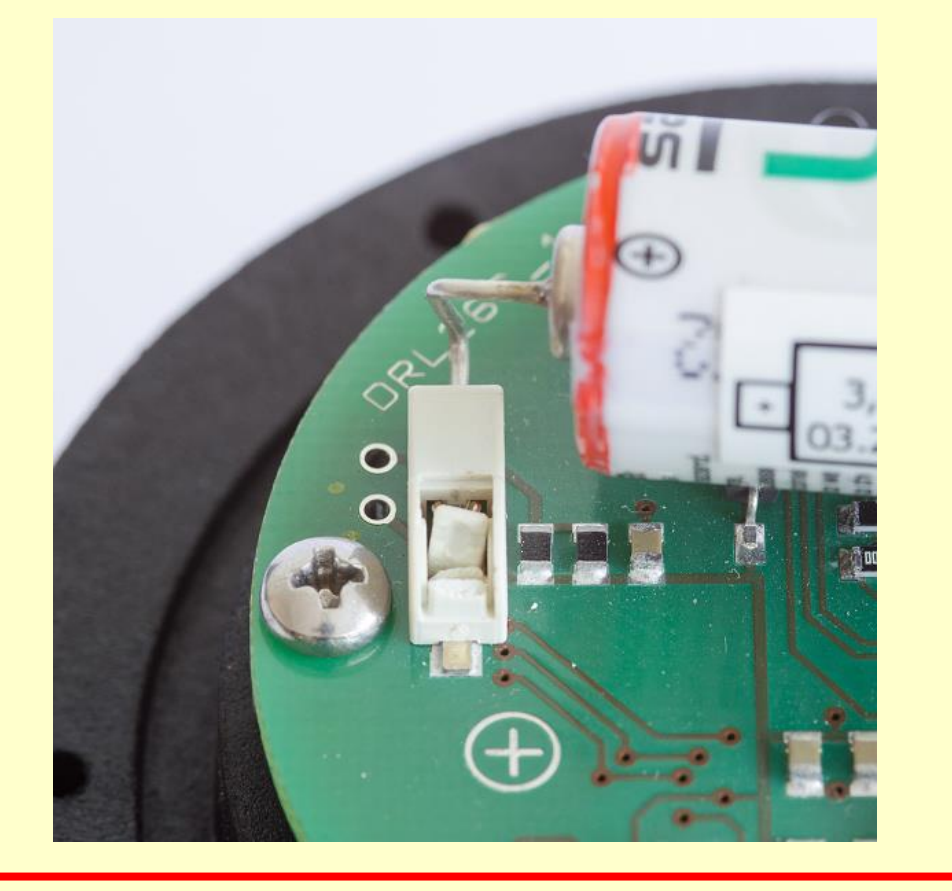

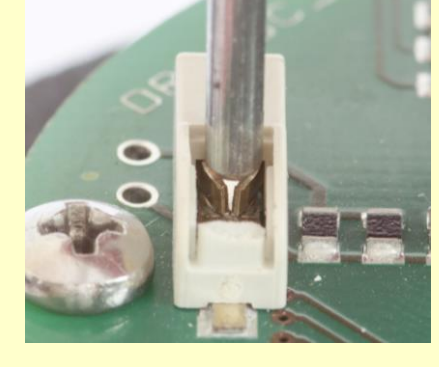

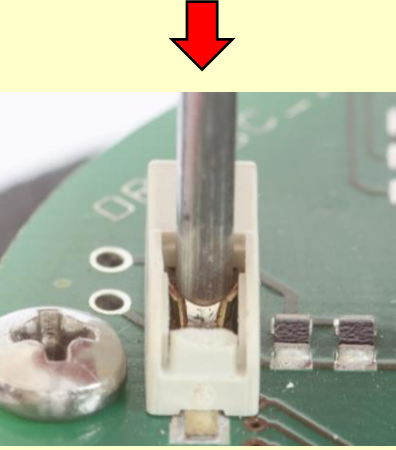

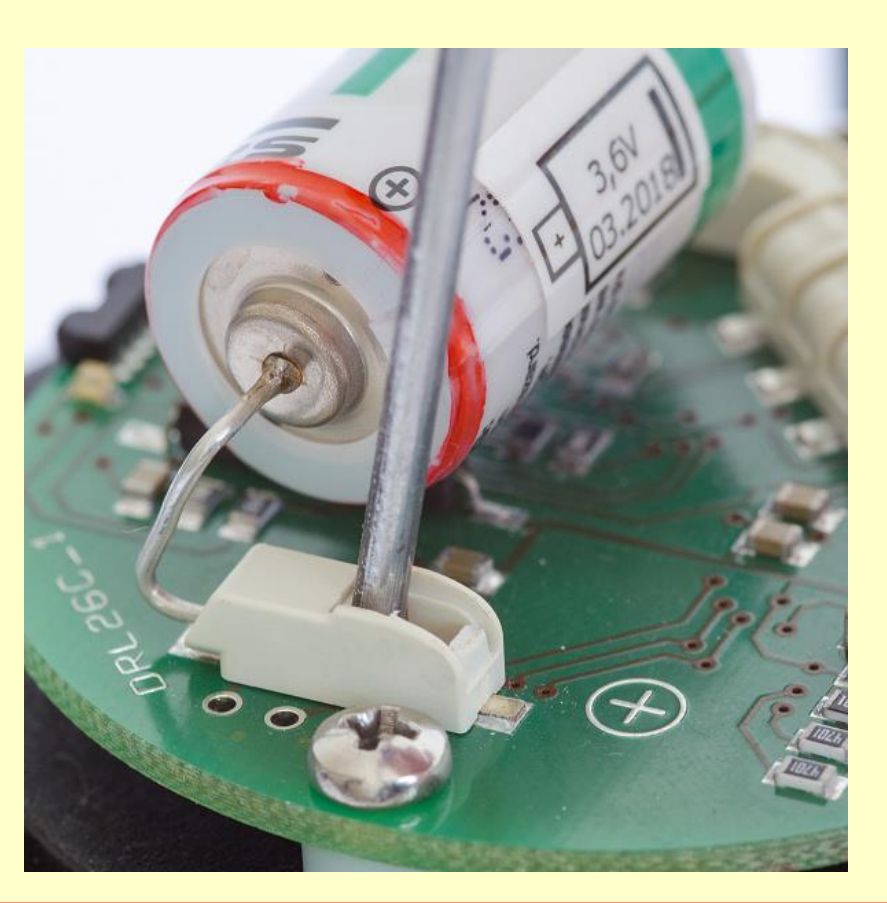

### **Battery inserting**

- Insert new battery. Consider polarity!
- Press on a push-button of negative terminal and insert the battery wire.
- Press on a push-button of positive terminal and insert the battery wire.
- Correct battery insertion is indicated by four flashing of LED.
- It is good idea to write down the time stamp of battery replacement.
- Insert new desiccant bag.

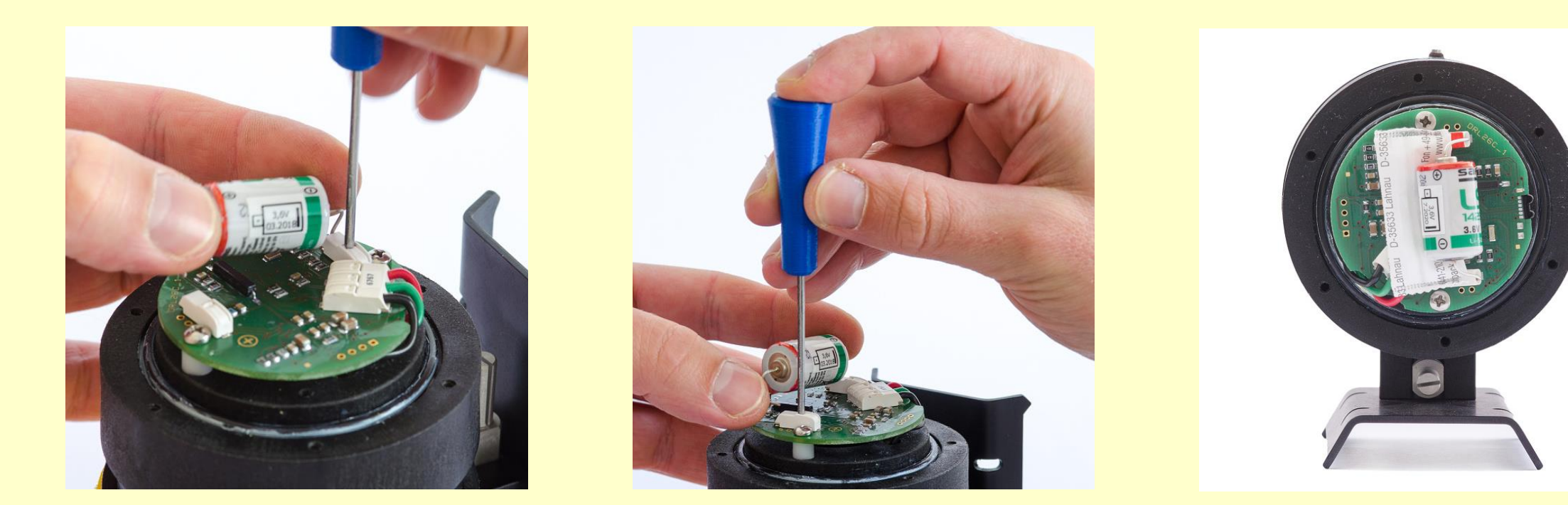

#### **Sensor closing**

- Put the metal ring over the lid and place the lid on the sensor. Make sure to turn the lid such a way that the center of the label "IrDA access point and magnetic activation area" is located above the red LED on the PC board.
- It is good idea to tight screws few times jumping over neighbors see sequence in picture. Use screwdriver HITACHI DB3DL2 with clutch dial set at 5 (0.7 Nm moment of force).

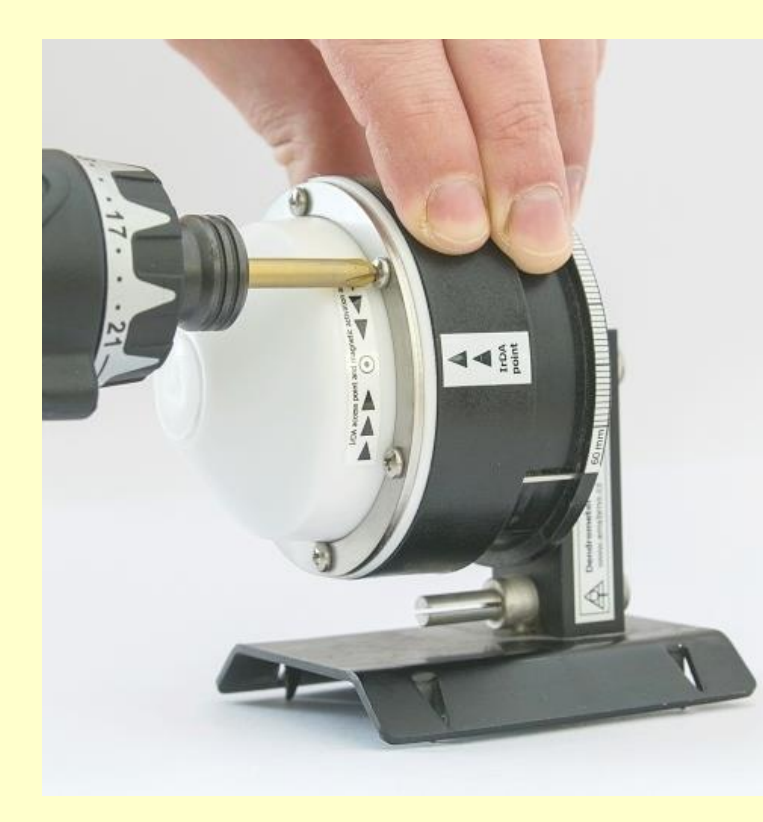

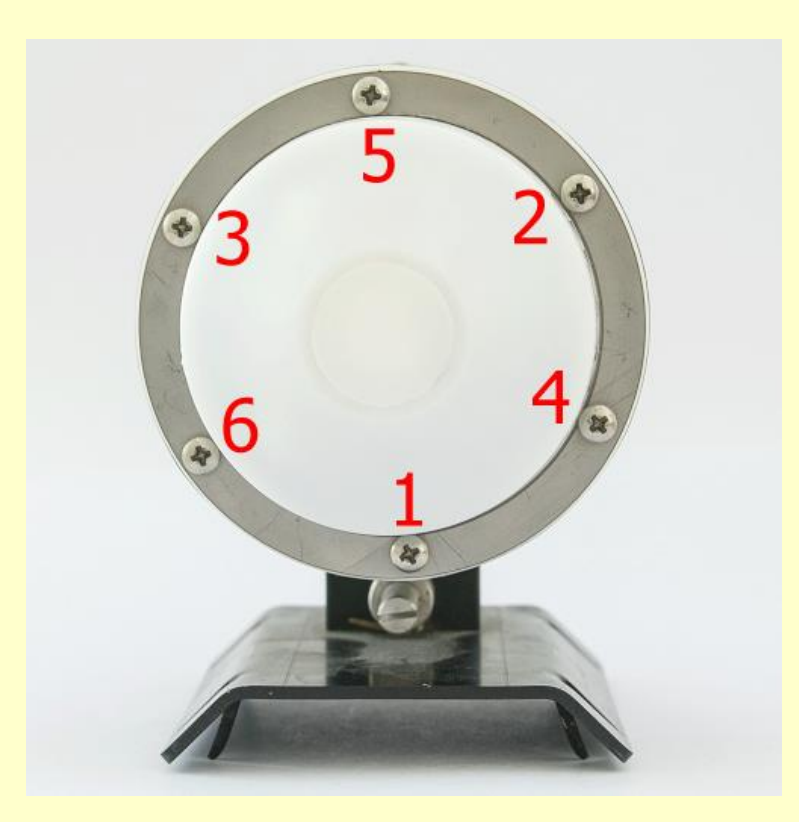

### **Time synchronization**

- Run Mini32, connect the IrDA/USB cable to the PC and click on the "Configuration" button. Activate IR connection with magnet if the red LED bellow the lid is off.
- Use the IrDA/USB cable holder for comfortable operation.
- Set datalogger time and press "OK"

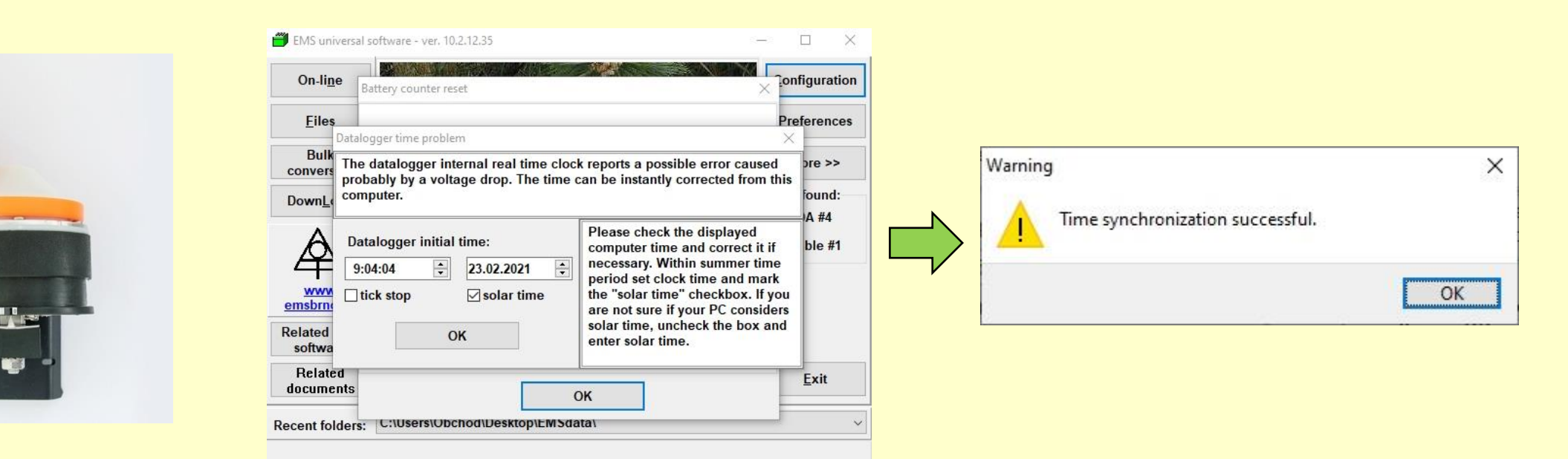

#### **Battery counter reset**

Check the battery status and press "OK"

| Battery status information has failed, pr<br>replacement or temporary removal.<br>If a used battery has been put back into<br>click on lower button and enter the esti-<br>remaining energy [%]. A recent data file | obably due to battery<br>the unit, please<br>mated amount of<br>could help. |                                 |                           |
|----------------------------------------------------------------------------------------------------|-----------------------------------------------------------------------------|---------------------------------|---------------------------|
| Note that older system don't need to sup                                                                                                    | oport this option.                                                          | Information                     | ×                         |
| Battery status:                                                                                                    | F                                                                           | The datalogger battery lifetime | e counter has been reset. |
| <ul> <li>new (replaced) battery</li> <li>used battery temporarily removed</li> </ul>                                                                                                    | 100 %                                                                       |                                 | ОК                        |
|                                                                                                    |                                                                             |                                 |                           |
| OK                                                                                                    |                                                                             |                                 |                           |

#### **Battery counter reset**

When the battery short circuit has been omitted (the battery counter reset dialog was not called automatically by software), you must reset the battery counter manually:

Configuration > More > Batt. reset.

| 🎒 MicroLog - SETTI                             | NG UP -                    | ADVANCED     | ) Mini32 v. 10.2.17.0                                 |                                              | — — ×                                                                                        |
|------------------------------------------------|----------------------------|--------------|-------------------------------------------------------|----------------------------------------------|----------------------------------------------------------------------------------------------|
| <u>L</u> ess <<                                | <u>I</u> n                 | it           | RAM <u>c</u> lear <u>H</u> CM                         | Password Set time                            | Batt. reset                                                                                  |
| PC Time: 04.03.2<br>DL Time: 04.03.2<br>ON/off | 2022 7:4<br>2022 7:4<br>ON | 5:04<br>5:03 | Device type: DRL26D<br>Device code 85<br>Batt: 3,38 V | Periods:<br>measuring 1 h v<br>storing 1 h v | Battery remains: 10%<br>(approx. 191 days)<br>Memory capacity: 2259 days<br>Overwrite ENABLE |
| # Туре                                         | ON/off                     | Range        | Gauge                                                 | Description                                  |                                                                                              |
| 1. Ratio                                       | ON                         |              | Increment [mm]                                        |                                              |                                                                                              |
| 2. Temperature                                 | ON                         |              | Temperature [oC]                                      |                                              |                                                                                              |
|                                                |                            |              |                                                       |                                              |                                                                                              |

#### **Sensor configuration**

- The datalogger keeps current configuration even after battery replacement
- Nevertheless, check the setup for sure

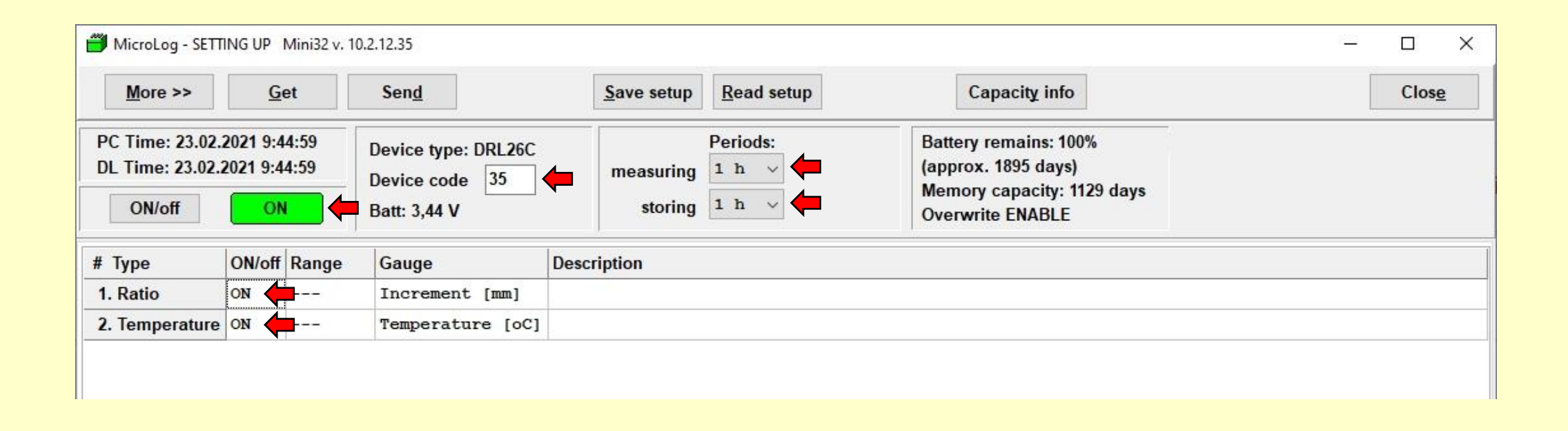

#### **Final check**

Go to back to Mini32 main screen and push "On-line" button. Check the actual values and all status information. You might also download data in order to be sure that there has nothing happened with memory structure.

| Actual va                      | lues Reg                                        | gular reading                                    | el. valu  | ues                   | Prgm <u>C</u> alc                            |                                                                     | Close                                    |
|--------------------------------|-------------------------------------------------|--------------------------------------------------|-----------|-----------------------|----------------------------------------------|---------------------------------------------------------------------|------------------------------------------|
| PC Time: 23.0<br>DL Time: 23.0 | 02.2021 9:23:26<br>D2.2021 9:23:25<br>D<br>ON B | evice type: DRL2<br>evice code: 35<br>att: 3,4 V | 6C        | Perio<br>measu<br>sto | ods:<br>uring 1 h / warm-up 0 s<br>oring 1 h | Battery remain<br>(approx. 1895 of<br>Memory capac<br>Overwrite ENA | is: 99%<br>days)<br>:ity: 1129 da<br>BLE |
| # Type                         | No. Gauge                                       | Electrical                                       | Physical  | 1                     | Description                                  |                                                                     |                                          |
| 1. Ratio                       | Increment [mm]                                  | 0,000518807                                      | 0,0329235 | 35                    |                                              |                                                                     |                                          |
| 2 Tomporaturo                  | Temperature [oC]                                | 22,9688                                          | 22,9688   |                       |                                              |                                                                     |                                          |

## **Good luck!**